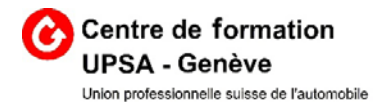

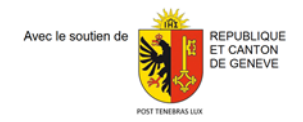

# Installation Beook pratique et formulaire de mathématiques

#### A. Téléchargez l'application selon votre système d'exploitation

- Windows / Mac : téléchargement depuis <u>https://beook.ch/download</u>
- Android : depuis Google Play Store, rechercher «beook ionesoft»
- iOS : depuis l'App Store, rechercher « beook »

Installez ensuite l'application en suivant les instructions affichées à l'écran.

#### B. Installation du « Manuel Pratique »

1. Ouvrir l'application et sélectionner « Beook » comme fournisseur, puis suivre les instructions du logiciel pour créer un nouveau compte d'utilisateur.

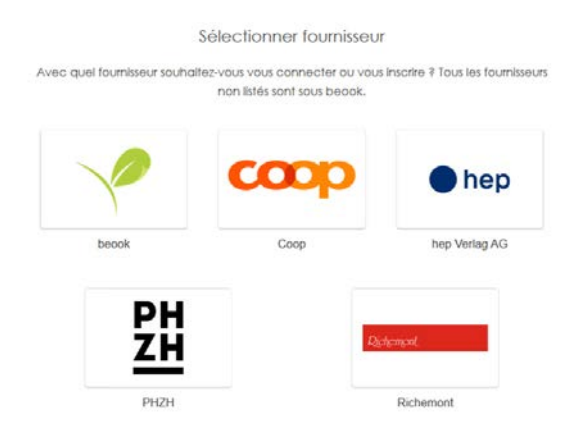

2. Aller dans le menu déroulant « App » et choisir « mon utilisateur », puis cliquer sur « Activer ebook/Code d'activation ».

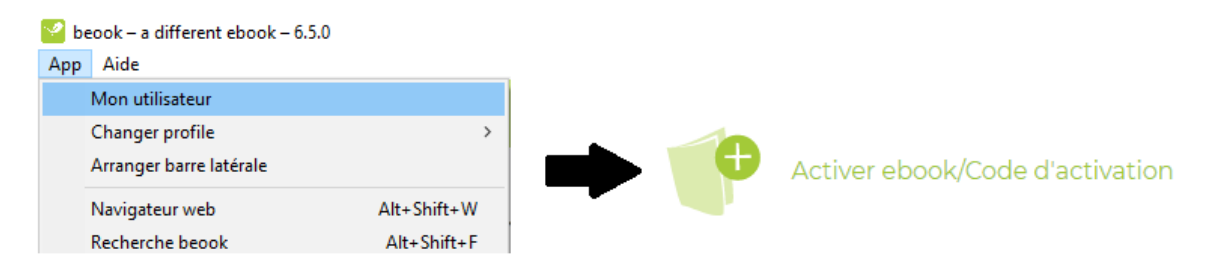

3. Choisissez le nom du fournisseur « Beook » et insérez le code d'activation reçu pour le Beook Manuel pratique fourni par l'UPSA.

#### Validez le code d'activation chez

| beook             | ~ |
|-------------------|---|
| Code d'activation |   |
|                   |   |

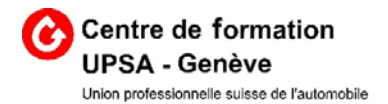

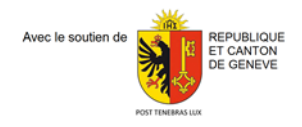

#### C. Instructions d'installation du Formulaire de Mathématiques Techniques

1. Pour installer le « formulaire de mathématiques techniques », il faudra créer un nouveau profil, en allant dans le menu déroulant « App » et choisir « mon utilisateur ». Choisir « Gérer les profils » sur la page qui apparaît, puis cliquez sur « Créer un nouveau profil ».

| 🕜 be | eook – a different ebook – 6.5.0 |             |   |                   |   |                         |
|------|----------------------------------|-------------|---|-------------------|---|-------------------------|
| Арр  | Aide                             |             |   |                   |   |                         |
|      | Mon utilisateur                  |             |   |                   |   |                         |
|      | Changer profile                  | >           | • |                   | • |                         |
|      | Arranger barre latérale          |             |   | Gérer les profils |   | Créer un nouveau profil |
|      | Navigateur web                   | Alt+Shift+W |   |                   |   |                         |
|      | Recherche beook                  | Alt+Shift+F |   |                   |   |                         |

2. Vous serez ensuite redirigé, une page internet va s'ouvrir dans votre navigateur internet par défaut. Sélectionnez le fournisseur HEP Verlag AG :

Sélectionner fournisseur

Avec quel fournisseur souhaitez-vous vous connecter ou vous inscrire ? Tous les fournisseurs non listés sont sous beook.

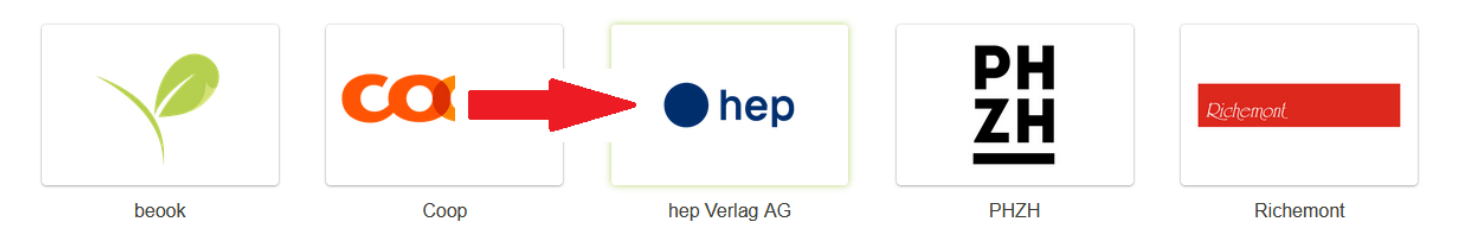

3. La page de connexion à HEP Verlag s'ouvre, sélectionnez « s'inscrire », renseignez les champs et cliquez sur « enregistrer utilisateur » pour le premier accès.

| ourriel                |   |
|------------------------|---|
| iot de passe           |   |
| épéter le mot de passe |   |
| Monsieur               | ~ |
| prénom                 |   |
| appellation            |   |
| Rue                    |   |
| tode postal            |   |
| nile                   |   |
| Suisse                 | ~ |

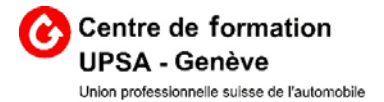

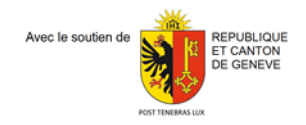

4. Vous devez ensuite ouvrir la boite email utilisée pour l'inscription afin de valider l'inscription en cliquant sur le lien indiqué par la flèche :

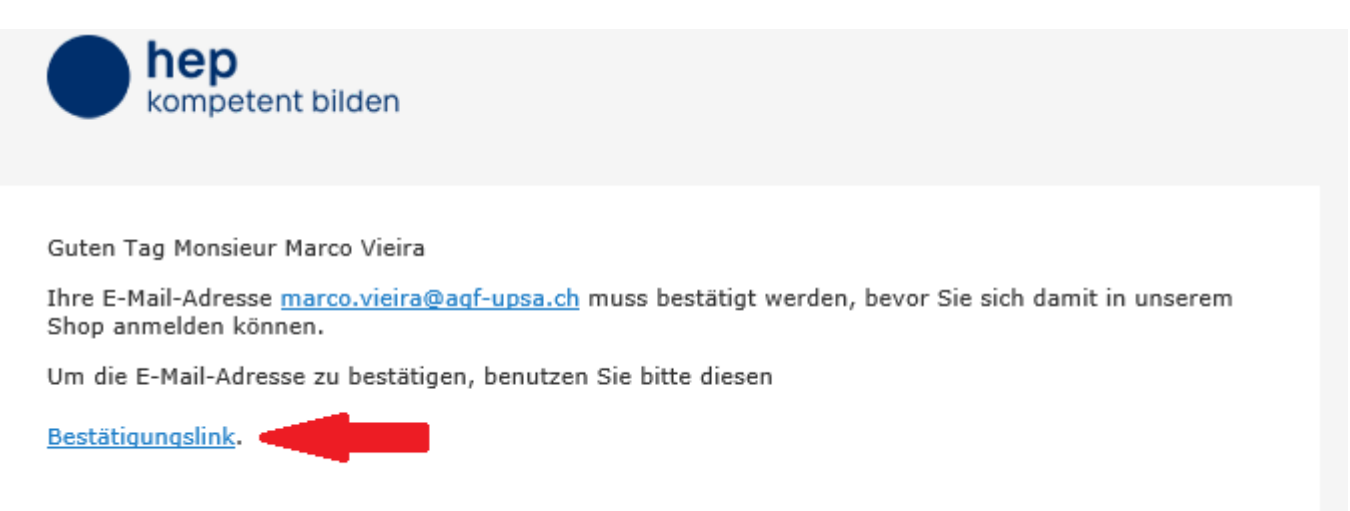

Dieser Link ist nur einmal gültig.

5. Une fois le compte « HEP Verlag » crée vous retournez sur l'application « Beook » et renseignez les champs de votre nouveau profil. Vous aurez une page qui va ensuite vous permettre d'entrer votre code d'activation pour le « formulaire de mathématiques techniques ».

#### D. Liaison des profils d'utilisateurs Beook

Afin de faciliter l'utilisation des différents ebooks, il est possible de lier les comptes d'utilisateurs de la manière suivante :

 Il faudra d'abord revenir sur votre premier compte utilisateur en allant dans le menu « App » puis « Mon utilisateur » et cliquer sur « Gérer les profils ».

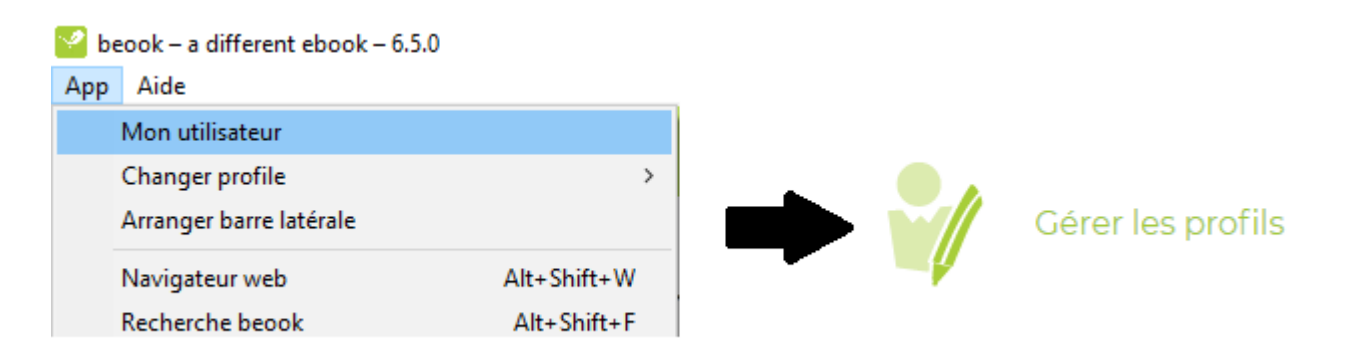

2. Cliquez ensuite sur « Changement de Profil » dans la case du premier compte utilisateur :

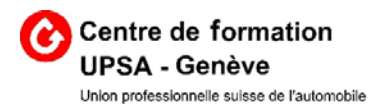

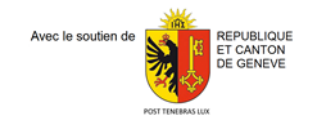

| RM | <b>Raph</b><br>raphael.meneghel@agf-<br>upsa.ch | <b>Raph 2</b><br>raphael.meneghel@agf-<br>upsa.ch |  |  |
|----|-------------------------------------------------|---------------------------------------------------|--|--|
| -  | つ Changement<br>de profil                       | 🕥 Profil actuel                                   |  |  |
|    | 🐓 Éditer                                        | 🧳 Éditer                                          |  |  |
|    | Supprimer                                       | Supprimer                                         |  |  |
|    |                                                 |                                                   |  |  |

3. Aller dans le menu « App » puis « Mon utilisateur » et cliquer sur « Lier un autre compte ».

Cliquer sur « Comptes de liaison sur la nouvelle page qui s'affiche »

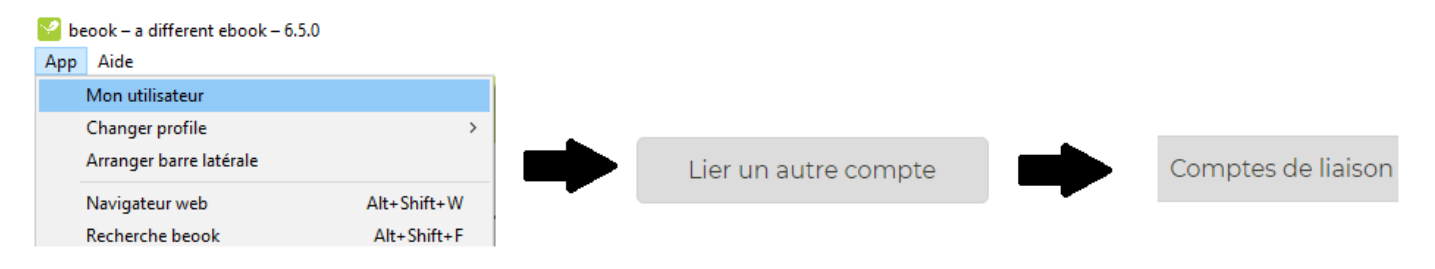

4. Vous serez à nouveau redirigé vers la sélection du fournisseur dans une page internet, choisissez « HEP Verlag » et entrez votre adresse email et votre mot de passe utilisés lors de l'inscription chez HEP Verlag à l'étape C.

Avec quel fournisseur souhaitez-vous vous connecter ou vous inscrire ? Tous les fournisseurs non listés sont sous beook.

|       |                    | hep                                                    | PH<br>ZH | Richemont |
|-------|--------------------|--------------------------------------------------------|----------|-----------|
| beook | Соор               | hep Verlag AG                                          | PHZH     | Richemont |
|       | courrie<br>( mot d | e passe Ouvrir une session Oublié votre mot de passe ? | rire     |           |

#### 5. Vos 2 comptes sont désormais liés et doivent être affichés comme suit :

Centre de formation UPSA-Genève • www.formation-upsa-ge.ch • Chemin Gérard-de-Ternier 18 • CH-1213 Petit-Lancy Téléphone +41 22 793 15 00 • secretariat@agf-upsa.ch

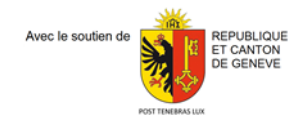

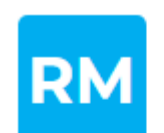

Utilisateur: Raphael Meneghel Modifier les informations d'utilisateur

## **Comptes liés**

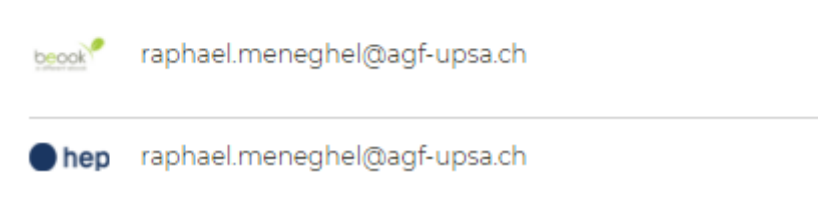

### E. Installation des ebooks

Après l'activation réussie, retourner dans le menu « App », « Mon utilisateur », choisir « Retour » ou « Mes ebooks », puis cliquez sur « tout installer » pour installer tous vos Beooks.

| R cook stillstatistick 631<br>App. Ade |                   |                     |
|----------------------------------------|-------------------|---------------------|
| Mes ebooks   Autres                    | ebooks            |                     |
| 3<br>sr<br>4<br>cs                     | 20 ebooks         | ×                   |
| S DS CFWS                              | ireatailler chija | Tout installer (20) |

## F. Conditions d'utilisation

La durée des licences est illimitée. Elles peuvent être installées sur 4 appareils différents pour autant que le compte soit identique.

Vous trouverez le manuel d'installation complet sur https://beook.ch

#### Licence et conditions d'utilisation Beook « Manuel pratique »

Les droits d'auteur sur le contenu des ebooks (textes, graphiques, animations, etc.) sont détenus par l'Association suisse des constructeurs automobiles (AGVS), Wölflistrasse 5, case postale 64, 3000 Berne 22. Beook est un produit de la société ionesoft GmbH.

Les conditions d'utilisation peuvent être consultées à l'adresse suivante : https://beook.ch/nutzungsbedingungen.html